# Site verwijderen met Cisco Business Mobile App

# Doel

Het doel van dit artikel is om over de nieuwe functie voor het wissen van sites in Cisco Business Mobile App versie 1.4 en hoger te gaan.

Toepasselijke apparaten | Softwareversie

• Cisco Business Mobile-app | 1.4

### Inleiding

In Cisco Business Mobile App versie 1.4 is een nieuwe functie toegevoegd waarmee u een site in de app kunt verwijderen.

Vóór versie 1.4 van de mobiele app, was de enige manier om een site te verwijderen het verwijderen en opnieuw installeren van de app. Als u de app verwijdert, worden alle gegevens verwijderd en moet u alle netwerken die door de app worden beheerd opnieuw instellen en implementeren. Als je meerdere sites had, was dit vaak geen optie.

Nu, in Cisco Business Mobile App versie 1.4 en hoger, kan de optie om een bepaalde site te verwijderen het voor u gemakkelijk maken om meerdere sites tegelijk te beheren.

## Sitemap verwijderen

Stap 1

Ga in de Cisco Business Mobile App naar het menu Alle locaties.

| All Sites + Add Site                                                                                                    | <b>666</b> |               | II 🕈 🛋 🛙 99             | % 12:57 |
|----------------------------------------------------------------------------------------------------|------------|---------------|-------------------------|---------|
| CbwWifi6 Lab<br>USA<br>C AL IS WEL<br>C AL IS WEL | All Sites  |               | + Ad                    | d Site  |
| Branch Office     USA     TART SCANNING DEVICES     Image     Image     Image     Image     Image     Image                                                                                                    | ALL IS WO  | CbwWifi6 Lab  | USA<br>No Notifications |         |
| A Star                                                                                                    |            | Branch Office | USA                     | •••     |
| Сорона и сорона и со                                                                                                    | Sixi sc    | ANNOU DEVICES |                         |         |
| Al Stee                                                                                                    |            |               |                         |         |
| Al Step More                                                                                                    |            |               |                         |         |
| Al Shee Help More                                                                                                    | 8          | 0             |                         |         |
|                                                                                                    | Al Shee    | Help          | More                    |         |

Stap 2

Klik op de **3 punten** naast de site die u wilt verwijderen. In dit voorbeeld is **Branch Office** geselecteerd.

| All Sites + Add Site                                                                                                    | <b>6</b> 64 | 5-0-1         | U 🕈 🖌 🖬 999      | % 12:57 |
|----------------------------------------------------------------------------------------------------|-------------|---------------|------------------|---------|
| CbwWifi6 Lab<br>USA<br>ALL IS WEL<br>C ALL IS WEL<br>C ALL IS WEL | All Sites   |               | + Ad             | d Site  |
| ALL IS WELL     On Notifications     Branch Office     USA     START SCANNING DEVICES                                                                                                    | P           | CbwWifi6 Lab  | USA              | •••     |
| Branch Office<br>USA<br>START SCANNING DEVICES                                                                                                    | ALL IS W    | ви 🛆          | No Notifications |         |
| A Mage Mage                                                                                                    | e start s   | Branch Office | USA              | •••     |
| Al Long Hulp Hurp                                                                                                    |             |               |                  |         |
| Al Save Hulp Hure                                                                                                    |             |               |                  |         |
| Al Store Hulp Hurr                                                                                                    |             |               |                  |         |
| Al Stee May                                                                                                    |             |               |                  |         |
| All Shas Hulp More                                                                                                    | ង           | 0             |                  |         |
|                                                                                                    | Al Stee     | Hulp          | More             |         |

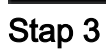

Kies Verwijderen.

| n ∈ <      | 5 -e ·          | U 🕈 🖌 🖬 99              | % 12:57 |
|------------|-----------------|-------------------------|---------|
| All Sites  |                 | + Ad                    | d Site  |
|            | CbwWifi6 Lab    | USA<br>No Notifications | •••     |
|            | Branch Office   | Delete                  |         |
| START 9    | CANNING DEVICES |                         |         |
|            |                 |                         |         |
|            |                 |                         |         |
| <u>க</u> ி | ()<br>140       | More                    |         |
| •          | ٠               |                         |         |

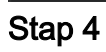

Klik op Volgende om verder te gaan.

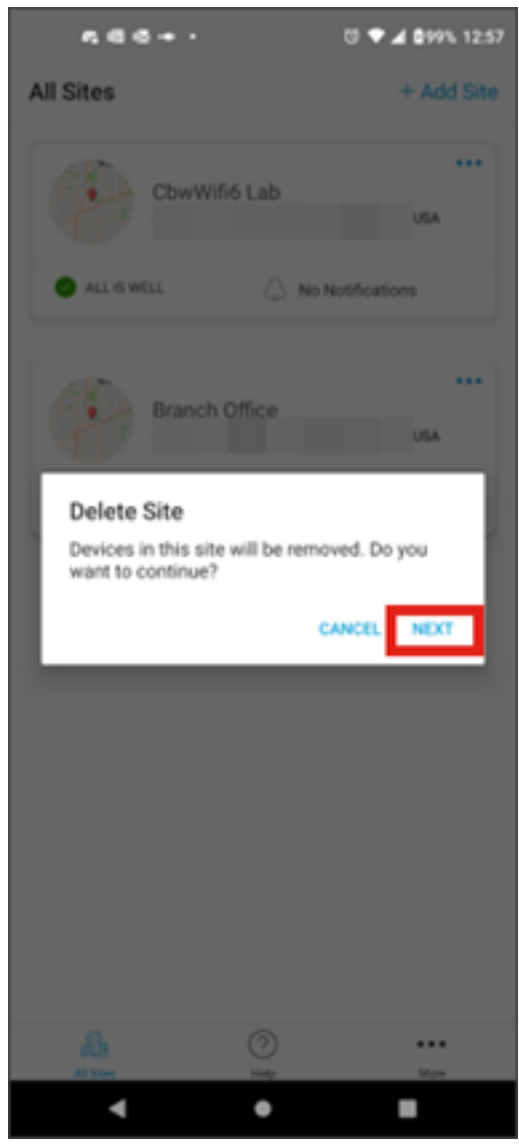

Stap 5

Klik op **Bevestigen** om door te gaan met het verwijderen van de site.

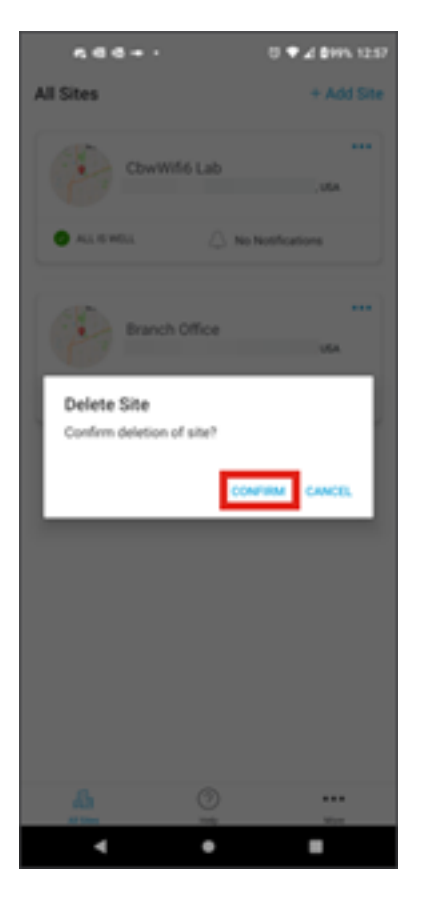

# Conclusie

Je hebt het gedaan! U hebt een site verwijderd met de Cisco Business Mobile App.

Op zoek naar meer artikelen over de Cisco Business Mobile-toepassing? Kijk niet verder! Klik op een van de onderstaande tags om direct naar dat onderwerp te worden gebracht. Geniet ervan!

Overzicht Probleemoplossing Apparaatbeheer Firmware upgraden Een apparaat opnieuw opstarten Back-up en herstel Debug logs VLAN configureren

#### Over deze vertaling

Cisco heeft dit document vertaald via een combinatie van machine- en menselijke technologie om onze gebruikers wereldwijd ondersteuningscontent te bieden in hun eigen taal. Houd er rekening mee dat zelfs de beste machinevertaling niet net zo nauwkeurig is als die van een professionele vertaler. Cisco Systems, Inc. is niet aansprakelijk voor de nauwkeurigheid van deze vertalingen en raadt aan altijd het oorspronkelijke Engelstalige document (link) te raadplegen.